## にいみWi-Fiの接続方法

© Yahoo Japar

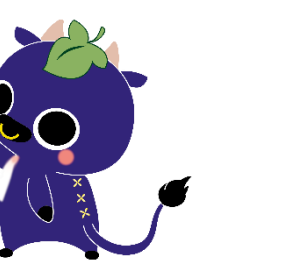

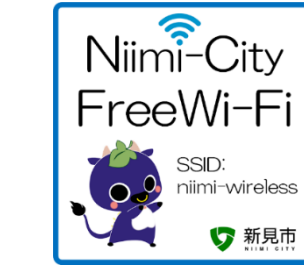

※ご利用可能施設
・新見市役所本庁舎・南庁舎・各支局
・各市民センター
・各ふれあいセンター
・哲多総合センター
・足立連絡所

## 令和5年8月現在 ●STEP1 ●STEP2 ログイン方法の選択 端末のWi-Fi設定 「メールアドレス認証を 「OPEN-ID認証を 1.niimi-wireless接続後の Wi-Fiの設定画面で「SSID: niimi-wireless」を 2.利用規約・認証規約をお読みいただき、 利用して接続」を選択した 認証画面をスクロールして 利用して接続」を選択した 「規約に同意する」にチェックを入れて 選択し、接続してください。 場合 場合 ください。 ください。 ※セキュリティキー:niimi-wifi (パスワード) OPEN-ID認証を利用して接続 ログイン キャンセル ログイン キャンセノ Certify.auth24.jp < 設定 Wi-Fi 認証规約 何度でもインターネットに接続することが 利用規約 ログイン キャンセル 出来ます。 何度でもインターネットに接続することが 利用規約 出来ます。 Niimi-City Wi-Fiサービス利用規約 メールアドレス認証では、 ※どちらかを選択して FreeWi-Fi 1. 日的 本境的は、今アクセスされているこの公衆インターネッ ト回顧(以下「Wi-Fi」といいますが投資された施設に スールアトレス設建では、 noreply@auth24.jpから本人確認のための メールを目動送信します。 上記ドメインからのメールを受信できるよ うに、受信設定をあらかじめ確認しておい Wi-Fi ください ..... YI Yahoo ❷規約に同意する Θ LINE てください。 本人確認メール送信されますので、メール ネットワークを選択… 🔅 新見市公衆無線LANサー 本人確認スール公園されますので、メール 受信後、本文内に記載のURLを問いて本人 確認を完了させてください。 メール受信のためにインターネットが一時 niimi-wireless 🔒 穼 (i) twitter社の逗用ルール変更に伴い、同社サービスの利用を 学止しました。 ビスへようこそ! メールアドレス認証 的に解放されます。 🔒 🔶 (i) \*\*\*\*\* インターネット接続を利用される方は、利用 OPEN-ID 認証を利用して接続 X OPEN-ID認証 🔒 🗢 (j) 規約の内容に同意の上、接続開始ボタンをク リックして下さい。 \*\*\*\*\*\* 本人確認メールを送信する ●STEP3 ●STEP3 OPEN-ID認証 メールアドレス認証 3.登録したメールアドレス 4.受信したメールを確認 5.ブラウザで開いてください。 1.メールアドレスを 2.画面をスクロールし 1. 各SNSアカウント情報を入力してログインします。 し、メール本文に記載 「本人確認メールを送信 に本人確認のためのメール 入力します。 IINF されているURLを する」をクリックします。 が送信されます。右上の 1.メールアドレス、パスワードを クリックしてください。 「完了」をクリックして 入力します。 • • • • ください。 Certify.auth24.jp [メールアドレス認証] 本人確 何度でもインターネットに接続することが [メールアドレス認証]本人確 認メール タロトレイ 完了 6 3 ログイン ログイン キャンセル 出来ます。 認メール ミモトレイ ログイン キャンセル . 'iFi 運営事務局 メールアドレス認証を利用して接続 W 6 メールアドレス認証では、 アプリで開く noreply@auth24.jpから本人確認のための メールを自動送信します。 ----メールアドレス登録 本人確認メールです LINE メールアドレス 上記ドメインからのメールを受信できるよ Chrome Google LLC 入手 うに、受信設定をあらかじめ確認しておい どちらか てください。 Wi=Fi認証において、登録いただいたメールアドレ スに確認メールを送信しています。 本人確認メール送信されますので、メール Google 入手 メールアドレス (確認) 受信後、本文内に記載のURLを開いて本人 下記の「登録メールアドレス確認」のURLをクリ ックすると本人確認が完了します。 \* このメールに返信する必要はありません。 確認を完了させてください。 メール受信のためにインターネットが一時 Safari 間< 的に解放されます。 以下のURLにアクセスしてください デフォルトのブラウザアプリ 開< ご入力いただきましたメールアドレス効に本人確 認のためのメールを迷信しました。 本人確認メールを送信する 0b9b3ba31297d/mai 10427716958642 ー度現在のウィンドウを閉じ、メールに記載され たURLをクリックして認証を完了して下さい。 STEP4 Yahoo 2.確認コードの入力画面が表示 インターネットへの接続 1.ID、または電話番号、もしくは されますので、確認コードを メールアドレスを入力します。 1.「インターネットに接続 2.「認証が完了しました。」 入力してください。 する」をクリックします。 と表示されたらniimi-wireless への接続が完了となります。 YAHOO YAHOO! < acartity.auth24.j கக ⊜ certify.auth24.jp ログイン 完了 いた確認コードを入力してください。 Niimi-City )/携帯電話番号/メールアドレス Nimi-City reeWi-F FreeWi-Fi · . 確認コート ログインできない場合 認証が完了しまし IDを新しく取得する te. 認証が完了しました。 確認コードを再送信(26利 ログインできない場合

ンターネットに接続する

rivacypolicy